## The University of Texas Rio Grande Valley

Financial Services / Comptroller

## How to Enroll in UTRGV-PEOPLESOFT-ACADEMY on Blackboard

Organizer(s): David Guerra, Training Coordinator

Updated: 06/26/2018

## Procedure

- Sign in through MY.UTRGV.EDU
  - Enter your UTRGV Account username
  - Enter your password

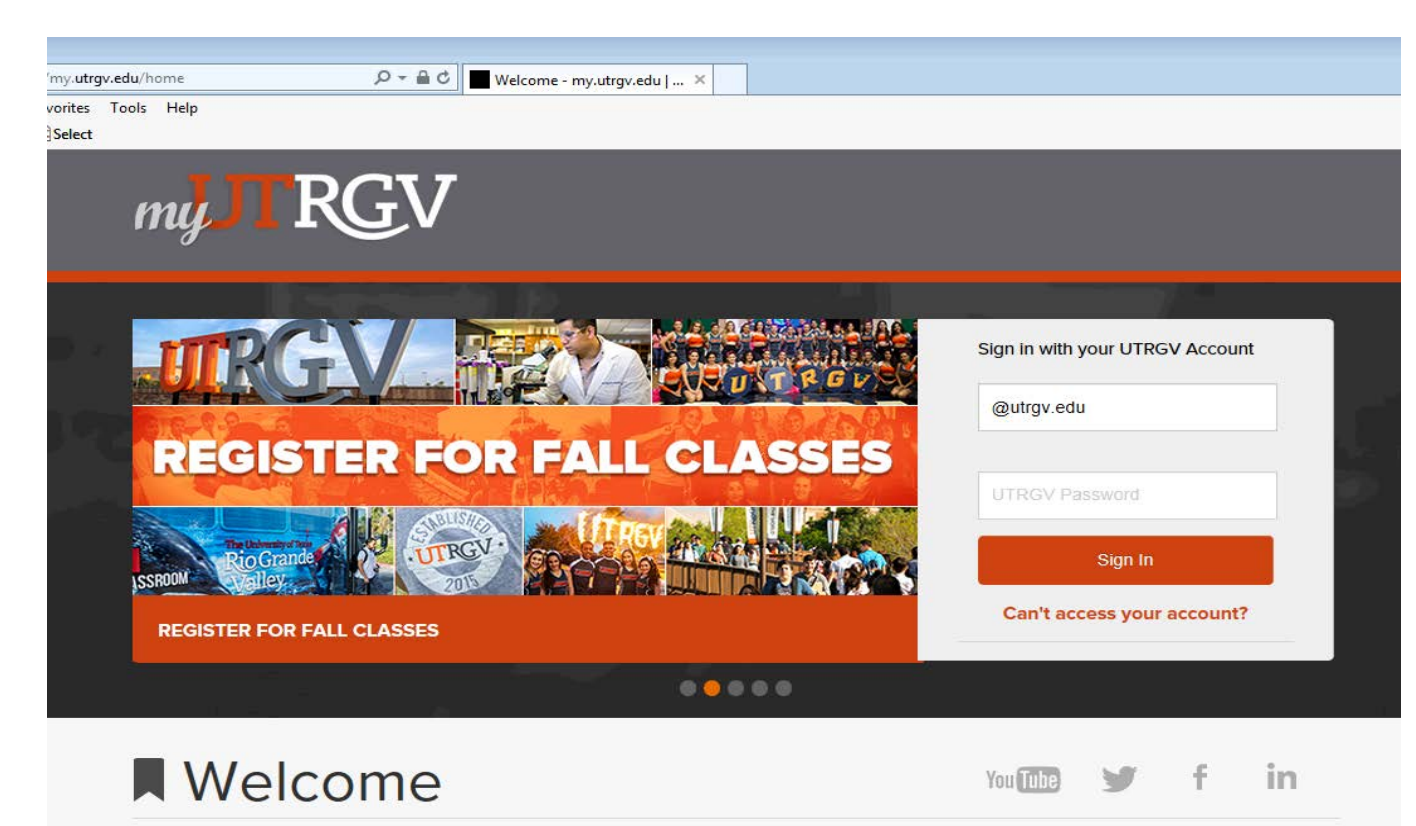

Once successfully logged in click on Blackboard icon

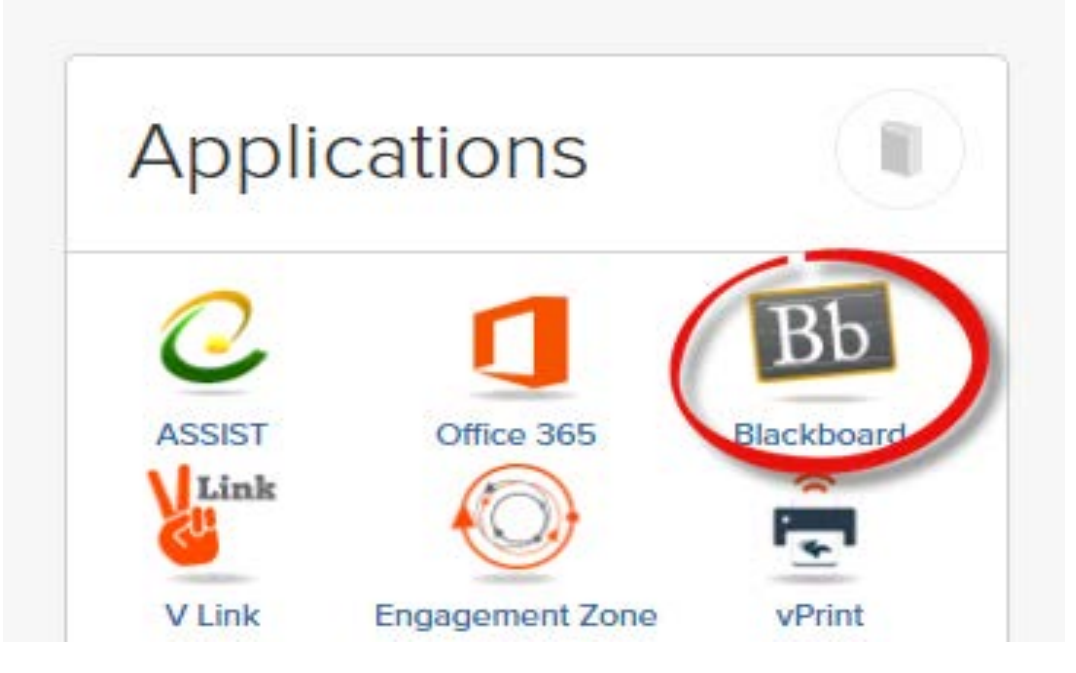

• By default you are taken to the **MyCourses** section of Blackboard.

- On the far right side of the screen look for "Trainings & Organizations"
- In that box, most UTRGV Staff & Faculty will see "Organizations where you are: Participant" with at least one entry below it: UTRGV Employee Education
- In the Organization Search box below type the following (all one word): peoplesoft
- Click on the Go button

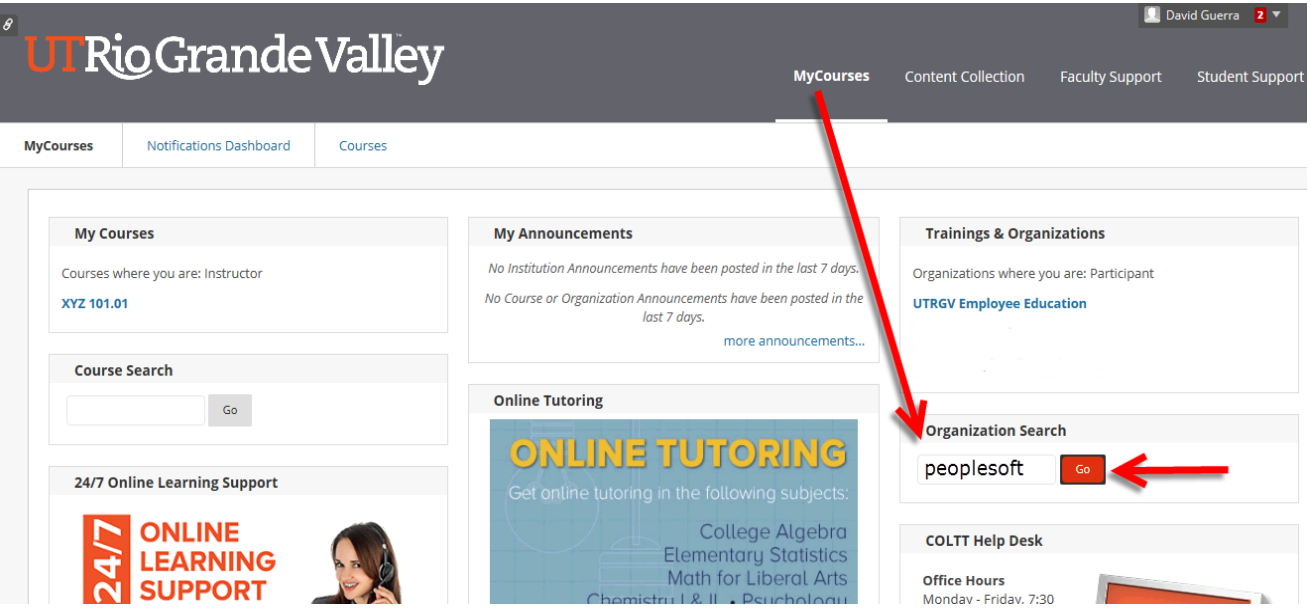

• The "Organization Catalog" page appears

| Browse Organization Catalog                                                              |                          |                                              |                     |                      |
|------------------------------------------------------------------------------------------|--------------------------|----------------------------------------------|---------------------|----------------------|
| Search Catalog Organization Name 🗸 Cor                                                   | ntains 🔽 peoplesoft      | AND Creation Date Before 06/19/2018          | Go                  |                      |
| Browse Terms Select a term to see only courses belonging to that termunspecified term Go |                          |                                              |                     |                      |
|                                                                                          | ORGANIZATION NAME        | LEADER NAMES                                 | DESCRIPTION         | TEXTBOOKS            |
| UTRGV-PeopleSoft-Academy                                                                 | UTRGV PeopleSoft Academy | Elvin Flores, Aracely Esquivel, David Guerra |                     |                      |
|                                                                                          |                          | Displayir                                    | g 1 to 1 of 1 items | Show All Edit Paging |

 Below that (almost mid-screen) you will see a box with a line that reads: UTRGV-PeopleSoft-Academy

| UTRGV-PeopleSoft-Academy |  |
|--------------------------|--|
|                          |  |

- Hover your mouse over UTRGV-PeopleSoft-Academy
  - a small gray circle with a downward pointing arrow inside the circle will appear.
  - click on the small gray circle

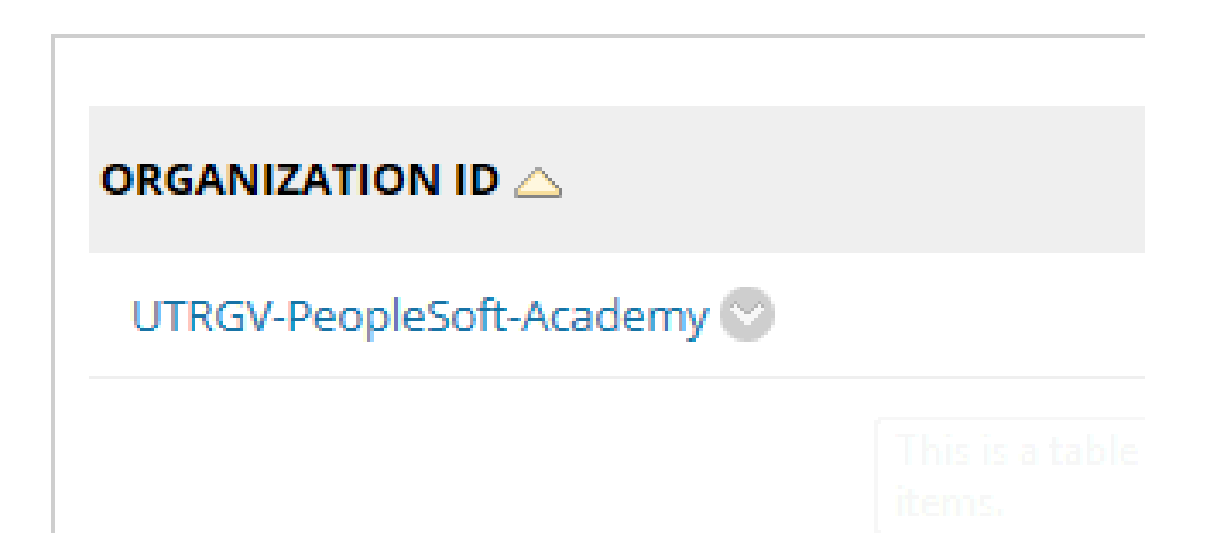

• A drop down box appears with the only option being ENROLL

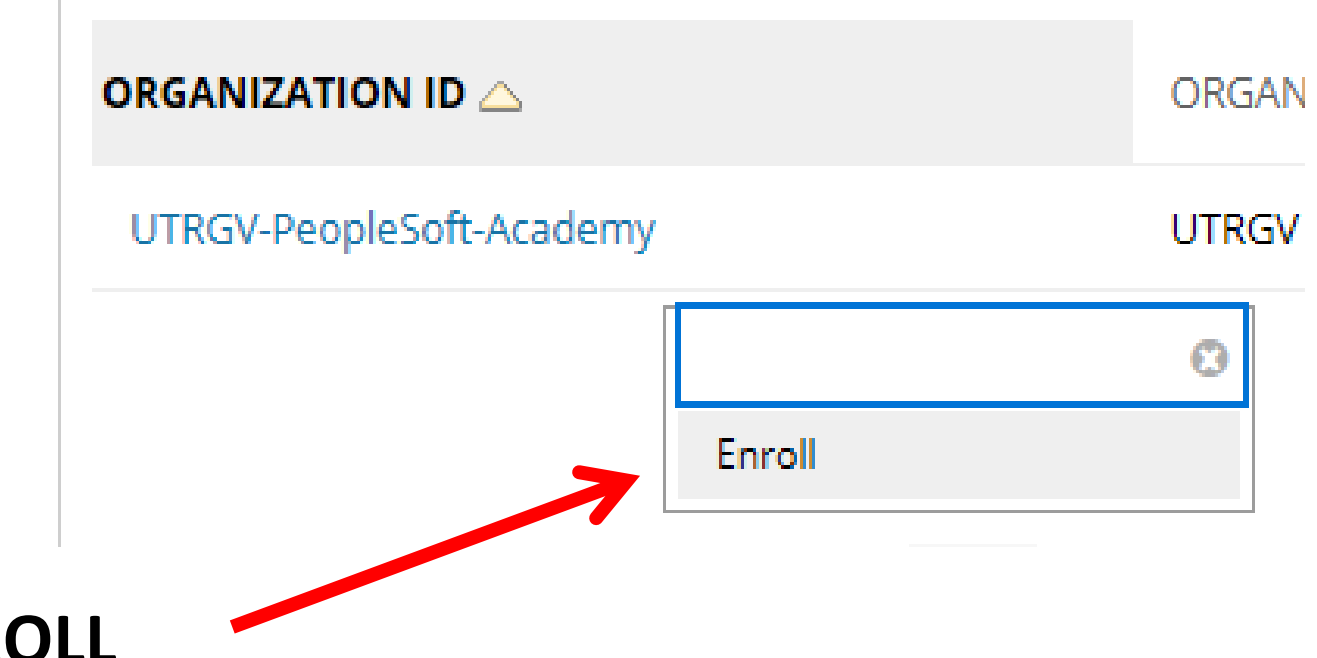

• Click on **ENROLL** 

#### • Click on the **Submit** button to proceed

| JTRGV PeopleSoft Academy       | Self Enrollment                                           |               |
|--------------------------------|-----------------------------------------------------------|---------------|
| Self Enrollment                |                                                           |               |
| ENROLL IN ORGANIZA             | TION: UTRGV PEOPLESOFT ACADEMY (UTRGV-PEOPLESOFT-ACADEMY) |               |
| Instructor:                    | Elvin Flores, Aracely Esquivel, David Guerra              |               |
| Categories:                    | Education:Higher Education                                |               |
|                                |                                                           |               |
| Click <b>Submit</b> to proceed | . Click <b>Cancel</b> to go back.                         | Cancel Submit |

• Action Successful announcement displays

|                                                                                                    |       | 🔲 Ruben Valdez 🛛 🔻 |              |      |
|----------------------------------------------------------------------------------------------------|-------|--------------------|--------------|------|
| UI Rio Grande Valley                                                                                                    | irses | Content Collection | Student Supp | oort |
| UTRGV PeopleSoft Academy Self Enrollment                                                                                                    |       |                    |              |      |
| Self Enrollment                                                                                                    |       |                    |              |      |
| Action Successful:Success: Enrollment in UTRGV PeopleSoft Academy (UTRGV-PeopleSoft-Academy) as ruben.valdez02@utrgv.edu processed. Click OK to contin<br>Tuesday, June 26, 2018 9:46:00 AM CDT | inue. |                    |              |      |
|                                                                                                    |       |                    |              |      |
|                                                                                                    |       |                    |              |      |
| 51                                                                                                    |       |                    |              |      |
|                                                                                                    |       |                    |              |      |
|                                                                                                    |       |                    | ← 0K         | 0    |

## TO VERIFY ENROLLMENT

• Click on MyCourses at the top of the Blackboard screen

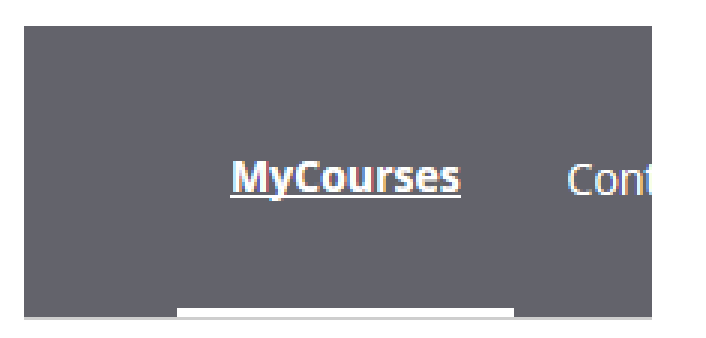

- On the far right side of the screen look for "Trainings & Organizations"
- In that box, you will now see UTRGV-PeopleSoft-Academy added to the "Organizations where you are: Participant" section.

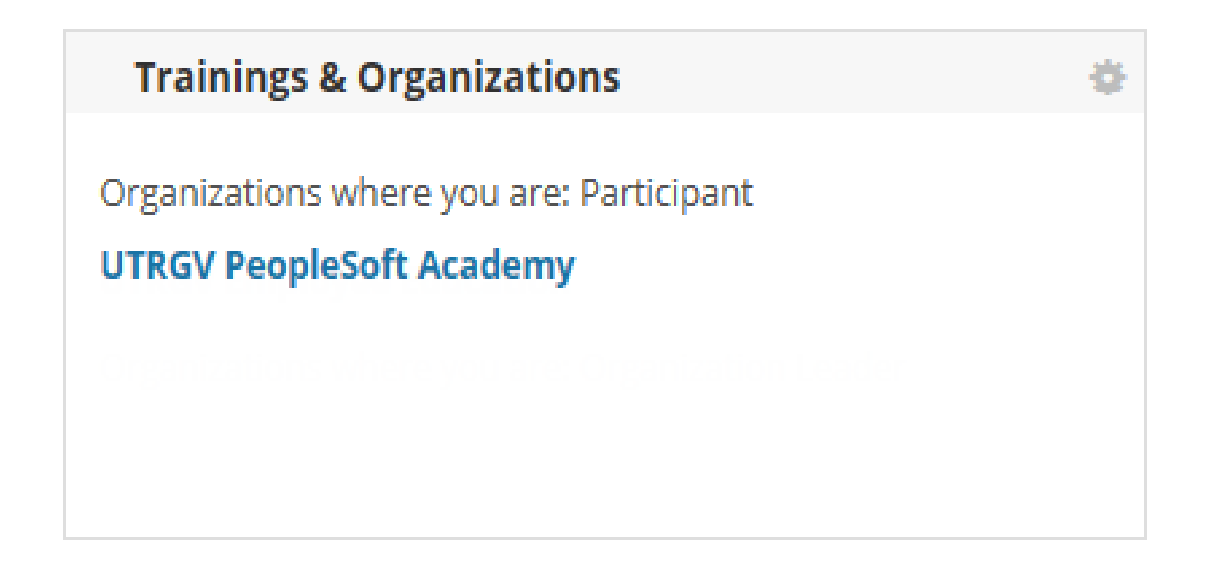

### IMPORTANT

- If you do not see the UTRGV-PeopleSoft-Academy in the "Trainings & Organization" box please repeat the HOW TO ENROLL steps at the start of this document.
- If you continue to not see the UTRGV-PeopleSoft-Academy in the "Trainings & Organization" box then please contact the COLTT Help Desk (Monday – Friday, 7:30am to 6:00pm) at:
  - Brownsville Campus: Rusteberg 108 (956) 882-6792
  - Edinburg Campus: Education Complex 2.202 (956) 665-5327

THANK YOU

# The University of Texas Rio Grande Valley

Financial Services / Comptroller